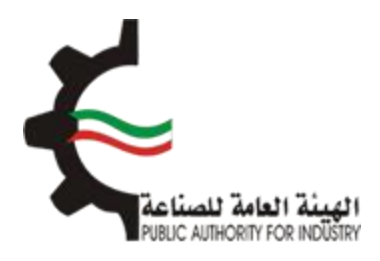

# البوابة الإلكترونية للمطابقة منصة طابق

# دليل المستخدم لإصدار شهادة موافقة إفراج بناء على تقرير المعاينة الفنية (TIR)

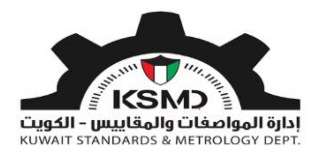

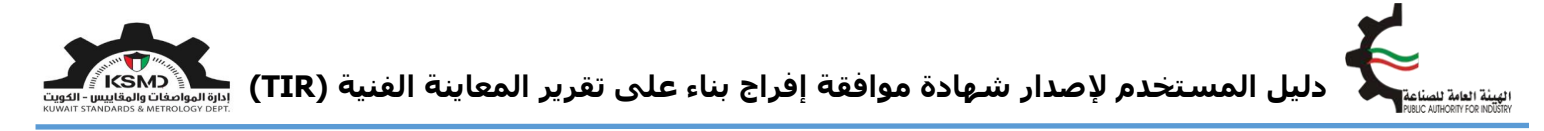

# وصف الخدمة

هي شهادة تقدم من الهيئة العامة للصناعة لتمكين المستورد من استخراج شهادة موافقة إفراج للمنتجات المستوردة الخاصة به بناء على تقرير المعاينة الفنية (TIR) الصادرة من إحدى الجهات المعتمدة لدى الهيئة العامة للصناعة.

# آلية الاستخدام

- 1. يجب تعبئة طلب الحصول على هذه الشهادة وإرفاق الملفات المطلوبة.
  - 2. متطلبات الحصول على الشهادة هي:
    - تفاصيل البيان الجمركي • •
  - تفاصيل تقرير المعاينة الفنية تفاصيل بيانات المنتج
    - - 3. تقديم الطلب
- **4**. في حال مطابقة الإرسالية للمتطلبات يتم إشعار الشركة من خلال البريد الإلكتروني لإستكمال إجراءات الحصول على موافقة إفراج بعد دفع الرسوم
  - يستطيع المستخدم متابعة حالة الطلب من خلال حسابه في موقع الهيئة.

# طلب إصدار موافقة إفراج جديد

لبدء هذه الخدمة يقوم المستخدم بتسجيل الدخول عبر الرابط المخصص لذلك كما هو موضح بالشكل التالي:

|              | تسجيل الدخول                                   |
|--------------|------------------------------------------------|
|              | عنوان البريد الالكتروني 🔹                      |
|              | ادخل عنوان البريد الالكتروني هن <mark>ا</mark> |
|              | كلمة المرور \star                              |
|              | ادخل كلمة المرور هنا                           |
| تسجيل الدخول | تذكرنىي                                        |

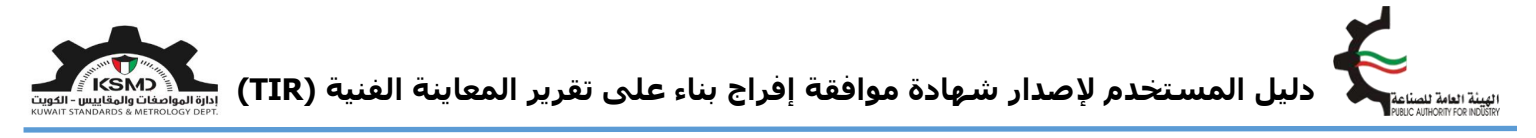

بعد عملية تسجيل الدخول يقوم المستخدم بالدخول إلى منصة طابق ثم اختيار رابط "المطابقة للسلع المستوردة" من الصفحة الرئيسية لمنصة طابق بالشـكل التالي:

| ihab@nite.co &                                                                                                   | منصة طابق                                    | الدولية 🔹 علامة الجودة=  | العلاقات الفتية ا | المواصفات و المقاییس+  | *        |               |
|----------------------------------------------------------------------------------------------------|----------------------------------------------|--------------------------|-------------------|------------------------|----------|---------------|
|                                                                                                    |                                              |                          |                   | - 1                    |          |               |
| إنصل ينا                                                                                                    | الأسئلة الشائعة                              | عن طايق                  | لصفدة الرئيسية    |                        |          |               |
| and the second second second second second second second second second second second second second second second |                                              |                          |                   |                        |          |               |
|                                                                                                    | البق البلكتيمنية                             | aänia                    |                   |                        |          |               |
|                                                                                                    | لابق الإلىغروتية                             |                          |                   |                        |          |               |
|                                                                                                    | ىلسوق الكويتى                                | بوابتك ا                 |                   |                        |          |               |
|                                                                                                    | A                                            |                          |                   |                        |          |               |
|                                                                                                    | 0.15 m<br>2 1 d                              |                          |                   |                        |          |               |
| الرموز الجمركية                                                                                                  | المنتجات المدرجة                             | جهات تقويم المطابقة      |                   | كيف تستخدم طابق        |          |               |
|                                                                                                    |                                              |                          |                   |                        |          |               |
|                                                                                                    | دمات الإلكترونية                             |                          |                   | -+                     |          | <b>MARKET</b> |
|                                                                                                    |                                              |                          |                   | 100                    |          |               |
|                                                                                                    |                                              |                          |                   |                        |          |               |
|                                                                                                    | -H.                                          |                          | K La              | - Ar                   |          | -que          |
| إدارة طابق                                                                                                    | المطابقة للمركبات الدرلجات النارية والبطارات | المطابقة للسلع المستوردة |                   | المطلبقة للسلع المحلية |          | No.           |
|                                                                                                    |                                              |                          | A Sheet           |                        | TUT BEAR | CALCERS .     |

سيتم الدخول إلى صفحة المطابقة للسلع المستوردة وإختيار موافقة إفراج بالشكل التالي:

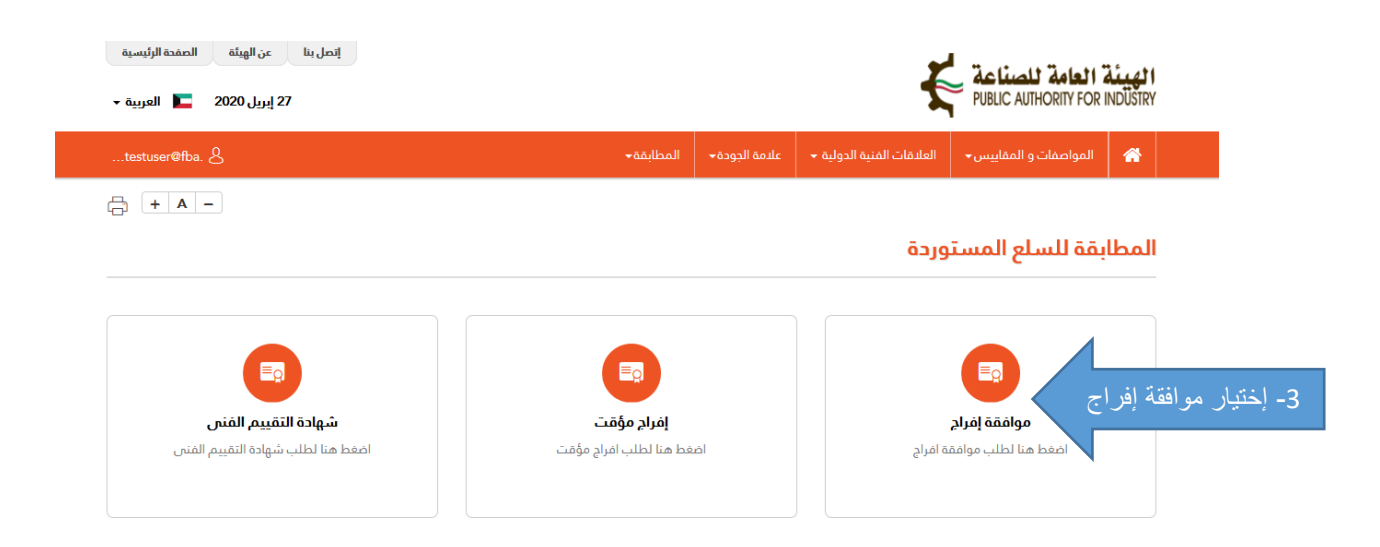

سوف يتم الدخول إلى صفحة موافقة إفراج للسلع المستوردة ومن ثم إختيار موافقة إفراج بناء على تقرير المعاينة الفنية بالشكل التالي:

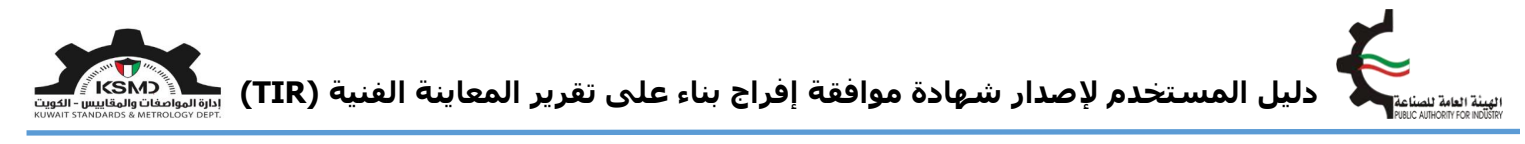

| testuser@fba. &                      |                                                              | المطابقة <del>~</del> | علامة الجودة <del>~</del>             | العلاقات الفنية الدولية 👻      | المواصفات و المقاییس 🗸                                                                                     | *           |
|--------------------------------------|--------------------------------------------------------------|-----------------------|---------------------------------------|--------------------------------|----------------------------------------------------------------------------------------------------|-------------|
| + A -                                |                                                              |                       |                                       |                                |                                                                                                    |             |
|                                      |                                                              |                       |                                       |                                | فة إفراج                                                                                                   | موافذ       |
|                                      |                                                              |                       |                                       |                                | للرجوع                                                                                                    | اضغط هنا    |
|                                      |                                                              |                       |                                       |                                |                                                                                                    |             |
| استكمال / عرض الطلبات                | علامة الجودة                                                 |                       | قد حکومی                              | c l                            | تقرير المعاينة الفنية                                                                                      |             |
| اضغط هنا لعرض قائمة الطلبات المقدّمة | اضغط هُنا لإصدار شهادة موافقة إفراج<br>بناء على علامة الجودة | وافقة                 | بدار/الحصول على مر<br>۽ علي طلب حکومي | ة اضغط هنًا لإص<br>إفراج بناءً | . هنا لإصدار/الحصول على موافقا<br>ج بناء على تقرير المعاينة الفنية<br>ــــــــــــــــــــــــــــــــــــ | اضغط<br>إفر |
|                                      |                                                              |                       |                                       | فنية                           | ار تقرير المعاينة ال                                                                                       | - إختيـ     |

يقوم المستخدم بإدخال بيانات الطلب وإرفاق الملفات المطلوبة بالشكل التالي:

- رقم البيان الجمركي
  رقم تقرير المعاينة الفنية (TIR)
  مرفق نسخة من البيان الجمركي
  تقديم الطلب

| إنمل بنا عن الهيات المفدة الرئيسية<br>1.1 ـ       |          |               | ť                         |                                   | <b>الهيئة</b><br>NDIISTRY |  |
|---------------------------------------------------|----------|---------------|---------------------------|-----------------------------------|---------------------------|--|
| ري برين کي مريد مريد مريد مريد مريد مريد مريد مري | المطابقة | علامة الجودة+ | العلاقات الفنية الدولية 🔻 | المواصفات و المقاييس <del>.</del> |                           |  |
|                                                   |          |               |                           |                                   |                           |  |

#### طلب موافقة إفراج بناء على تقرير المعاينة الفنية

|                                     | تفاصيل المنشأة/الفرد                                       |
|-------------------------------------|------------------------------------------------------------|
| رقم السجل التجاري للشركة *          | طالب *                                                     |
| 234/4344                            | شركة                                                       |
| العنوان *                           | السم *                                                     |
| Shuwaikh                            | Test Company                                               |
| تاريخ إنتهاء السجل التجاري للشركة * | تاريخ اصدار السجل التجاري للشركة *                         |
| 27/06/2020                          | 25/12/2017                                                 |
| رقم الفاكس                          | تلفون                                                      |
| 22334455                            | 22445577                                                   |
| عنوان البريد الإلكتروني *           | رقم الجوال *                                               |
| testuser@fba.com                    | 99887766                                                   |
|                                     |                                                            |
|                                     | تفاصيل البيان الجمركي                                      |
| اصيل ومستندات من الجمارك            | رقم البيان الجمركي *<br>إيرجى ادفال رقم البيان الجمركي هنا |
| مرض التفاصيل                        | ے اُدخل رقم البيان الجمركي ثم إضغط هنا لے                  |

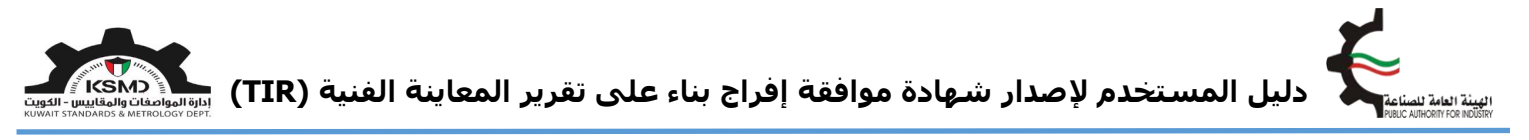

حيث سوف يتم عرض تفاصيل المصدر وجميع المرفقات المحملة من إدارة الجمارك على النحو التالي:

|                                                |                                    |                                      | تفاصيل البيان الجمركى                   |
|------------------------------------------------|------------------------------------|--------------------------------------|-----------------------------------------|
| اضغط هنا للدمول على تفاصيل ومستندات من الجمارك |                                    | <b>نوع البيان الجمارك</b><br>استيراد | رقم البيان الجمركي *<br>TIM/19735/KWI19 |
|                                                |                                    |                                      | تفاصيل المصدر                           |
|                                                | <b>البلد المصدر *</b><br>مصر       |                                      | الشركة المصدرة *<br>-                   |
| 2- أدخل نوع الإرسالية                          | <b>نوع الدرسالية ∗</b><br>إختيار ◄ | ~                                    | <b>ميناء *</b><br>المطار                |
|                                                |                                    |                                      | ملاحظات                                 |
|                                                |                                    |                                      |                                         |

بعدها يتم إدخال رقم تقرير المعاينة الفنية الخاصة بهذه الإرسالية على النحو التالي:

|              |            |                |              |                   |             |                   |                         | č                       | تفاصيل السلعة    |
|--------------|------------|----------------|--------------|-------------------|-------------|-------------------|-------------------------|-------------------------|------------------|
| مرض التفاصيل | نىغط ھنا ل | (TIR) (ثم إظ   | ۹ عرض تفاصیل | ر المعاينة الفنية | ىل رقم تقري | ت الملة)<br>3-أدخ | قرير المعاينة الفنية ذا | ينة الفنية (إضافة رقم ت | رقم تقرير المعاي |
|              | إجراء      | تاريخ الفاتورة | رقم الفاتورة | وصف السلعة        | الكمية      | بلد المنبئ        | رقم HSC                 | فئة المنتج              | الرقم            |

حيث سوف يتم عرض المنتجات المجودة في تقرير المعاينة الفنية على النحو التالي:

| رق | قم تقرير | ر المعاينة الفنين | ة (إضافة رقم تقر                               | ير المعاينة الفنية ا | ذات الصلة) |                                 | ک عرض تفاصیل (TIR) |                       |       |
|----|----------|-------------------|------------------------------------------------|----------------------|------------|---------------------------------|--------------------|-----------------------|-------|
| 1  | الرقم    | فئة المنتج        | رقم HSC                                        | بلد المنشأ           | الكمية     | وصف السلعة                      | رقم الفاتورة       | تاريخ الفاتورة        | إجرا: |
| 3  | 017928   | SG/2019/07/0      |                                                |                      |            |                                 |                    |                       | حذف   |
| ı  | 1        | II-41             | / 8528.12<br>/ 8528.13<br>/ 8528.21<br>8528.22 | China                | 200        | "32PHT4002/56 Philips LED TV 32 | pdf.7173018226     | Jul 2 2019<br>12:00AM |       |
| 2  | 2        | II-41             | / 8528.12<br>/ 8528.13<br>/ 8528.21<br>8528.22 | China                | 150        | *43PFT5853/56 Philips LED TV 43 | pdf.7173018226     | Jul 2 2019<br>12:00AM |       |
| 3  | 3        | II-41             | / 8528.12<br>/ 8528.13<br>/ 8528.21<br>8528.22 | China                | 100        | "32PHT5883/56 Philips LED TV 32 | pdf.7173018226     | Jul 2 2019<br>12:00AM |       |

يمكن إضافة أكثر من رقم تقرير المعاينة الفنية (TIR) لذات الإرسـالية إن وجد.

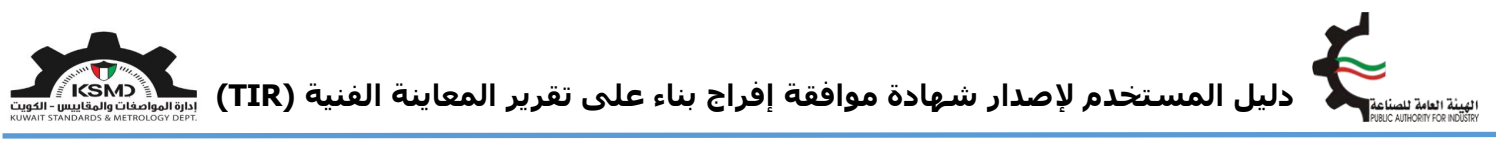

ثم يتم إرفاق صورة من البيان الجمركي الخاص بهذه الإرسـالية والموافقة عـلى الإلتزامات والتعهدات والضغط عـلى تقديم الطلب كما هو موضح:

|                      |              |                              | مرفقات                          |
|----------------------|--------------|------------------------------|---------------------------------|
|                      | إجراء        | تنزيل الملفات                | نوع المرفقات                    |
| فة من البيان الجمركي | 2 -تحمیل نسر | پرجس تحمیل ملف PDF فقط کمرفق | صورة من البيان الجمركي <b>*</b> |
|                      | 🛓 اختیار     | يرجى تدميل ملف PDF فقط كمرفق | ملفات أخري                      |
|                      |              | تنزيل الملفات                | صورة من الترخيص التجاري         |
| المر فقات            |              | تنزيل الملفات                | شهادة المنشأ                    |
| المحملة              |              | تنزيل الملفات                | بوليصة الشدن                    |
| من إدارة             |              | تنزيل الملفات                | صورة اعتماد التوقيع الشؤون      |
| الجمارك              |              | تنزيل الملفات                | صورة من الفاتورة                |
|                      |              | تنزيل الملفات                | قائمة التعيئة                   |
|                      |              | تنزيل الملفات                | هوية المخلص الجمركي             |
|                      |              | تنزيل الملفات                | إقرار بالعنوان                  |

|                   | إقرار وتعهد                                                                |
|-------------------|----------------------------------------------------------------------------|
|                   | أقر بأن جميع البيانات والمعلومات المذكورة في هذا الطلب وفي المرفقات صحيحة. |
|                   | 🔽 أوافق                                                                    |
| تقديم الطلب الغاء |                                                                            |
|                   | ختيار أوافق                                                                |
| تم تقديم الطلب    |                                                                            |

بعدها يتم إرسال الطلب إلى قسـم تنمية الجودة في الهيئة العامة للصناعة للموافقة على الطلب.

في حال مطابقة الإرسـالية للمتطلبات يتم إشـعار الشـركة من خلال البريد الإلكتروني لإسـتكمال إجراءات الحصول على موافقة إفراج بعد دفع الرسـوم.

كما يستطيع المستخدم متابعة حالة الطلب من خلال صفحة موافقة إفراج وإختيار إستكمال/عرض الطلبات كما التالي:

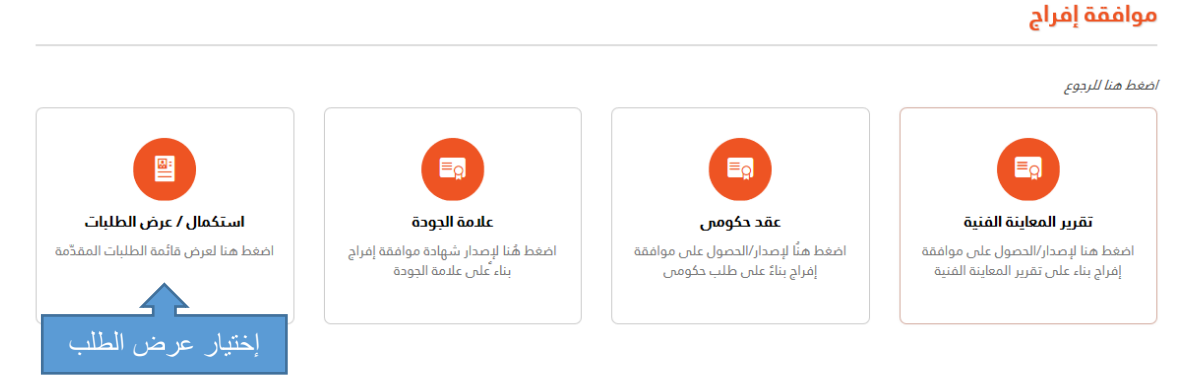

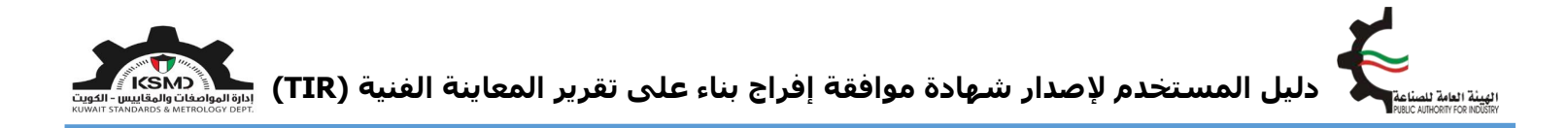

#### سِجل مُتابعة طلبات موافقة الإفراج

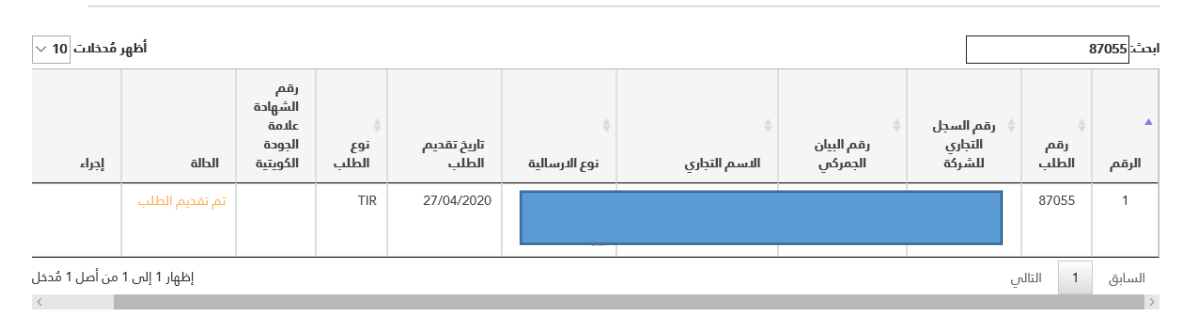

بعد موافقة قسم تنمية الجودة في الهيئة العامة للصناعة على الطلب، سيتم إخطار الشركة بالموافقة عبر البريد الإلكتروني وذلك لإسـتكمال عملية الدفع من خلال سـجل متابعة طلبات موافقة إفراج على النحو التالي:

#### سِجل مُتابعة طلبات موافقة الإفراج

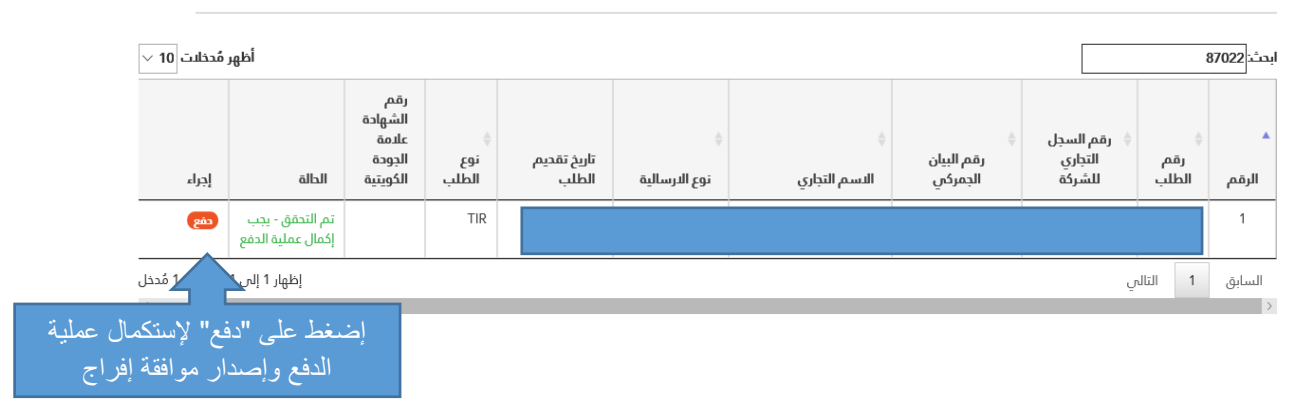

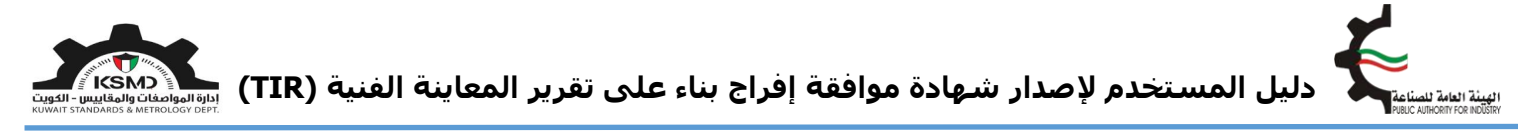

يقوم المتعامل من دفع الرسـوم الخاصة بهذه الخدمة والحصول على شـهادة الإفراج عبر بوابة الدفع الإلكتروني (K-net) أو من خلال أجهزة التحصيل الإلي (ATM) الخاصة للهيئة.

كما يمكن إختيار الطلبات المتاحة للدفع على النحوى التالي:

| user@fba.com &        |    | -66,   | ودة - المطا | - علامة الو | العلاقات القنية الدولية | المواصفات و المقاييس+      | #     |
|-----------------------|----|--------|-------------|-------------|-------------------------|----------------------------|-------|
| Q TAT                 |    |        |             |             |                         | الدفع                      | صفحة  |
| منفيا القبار والعترا  |    |        |             |             | Test Com                | النسم التجاري peny         |       |
| الحليار عملية التقع.  |    |        |             |             | testuser@fbc            | وان البريد الإلكتروني .com | ir.   |
| • K-net               |    |        |             |             | 28/4/                   | الناريخ 2020               |       |
|                       |    |        |             |             |                         | ة إمراج الدفع 6            | موافق |
|                       |    |        |             |             | دفع                     | موافقة إفراج تفاصيل الد    | شهادة |
|                       |    | الميلغ | ميناء       |             | نوع الدرسالية           | رقم الطلب                  |       |
| إختيار الطلبات        |    | 12     |             | المطار      |                         |                            | 8     |
|                       |    | 12     |             | الشويخ      | c.                      |                            | 6     |
|                       |    | 12     |             | الشويغ      |                         |                            | 5     |
|                       |    | 12     |             | الشويغ      |                         |                            | e     |
|                       |    | 12     |             | ت المطار    | -                       |                            | 2     |
|                       |    | 12     |             | الشويغ      |                         |                            |       |
| مالى المبلغ KWD 0.000 | إج |        |             |             |                         |                            |       |
|                       |    |        |             |             |                         |                            |       |

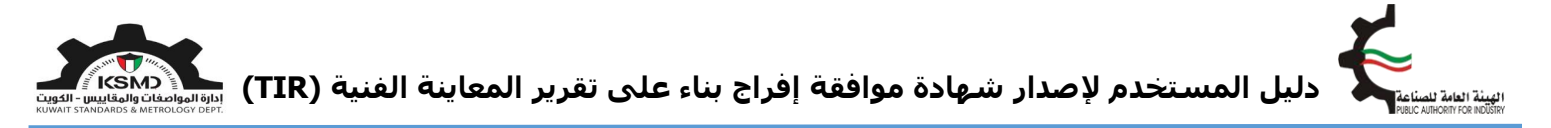

بعد إسـتكمال عملية دفع رسـوم الطلب من خلال بوابة الدفع الإلكتروني (K-net)، يتم عرض إيصال الدفع وإصدار الشـهادة على النحو التالي:

| إتحل بنا عن الهيئة الصفحة الرئيسية |              |                        |                           | ¥                         | العامة للصناعة                                       | لهيئة           |
|------------------------------------|--------------|------------------------|---------------------------|---------------------------|------------------------------------------------------|-----------------|
| 28 إبريل 2020 🗖 العربية 🗸          |              |                        |                           | ~                         | PUBLIC AUTHORITY FOR                                 | INDUSI          |
| user@fba.com &                     |              | المطابقة <del> ،</del> | علامة الجودة <del>+</del> | العلاقات الفنية الدولية 🝷 | المواصفات و المقاييس 🗕                               | *               |
| <b>□</b> + A -                     |              |                        |                           |                           |                                                      |                 |
|                                    |              |                        |                           |                           | لدفعة                                                | کید ا           |
|                                    |              |                        |                           |                           |                                                      | -               |
|                                    |              |                        |                           |                           | ملية الدفع بنجاح                                     | نمت عم          |
|                                    |              |                        |                           |                           | Dear                                                 | Test I k        |
|                                    |              |                        |                           |                           | uear<br>ديد رسوم الطلب                               | کرا لتس         |
| 2122                               | , ilell eas  |                        | a tazz a util             |                           | 3.0 H to 11 / 36. *.11                               | al              |
| 2133<br>KWD 12 000                 | رقم الطلب    |                        | برسيت وتقديم              |                           | الشركة / المنظمة                                     | اسم             |
| CAPTURED                           | إجساني اسبنع |                        | 28-04-2020                |                           | قرامع                                                | ll sult         |
| 100202011933685610                 | رقم الدفعة   | 20                     | 2011966293704             |                           | لعملية                                               | رقم ا           |
| 011910000368                       | رقم المرجع   |                        |                           |                           | يصال الدفع الصادر من الهيئة                          | رقم إ           |
| 7377602026035467892                | رقم التتبع   |                        | B37055                    |                           | لتفويض                                               | رقم ا           |
|                                    | دة           | العرض الشها            | إضخط هنا                  | إستكمال/عرض الطلبات       | ا هنا لعرض الشهادة<br>بن الإطلاع عليها من خلال قائمة | إضغم<br>كما يمك |

بعد نجاح عملية الدفع يتم إخطار الإدارة العامة للجمارك آليا للموافقة على الإفراج النهائي.